## Cách nhập dữ liệu học sinh lớp chủ nhiệm vào VnEdu

**Bước 1:** Truy cập vào **VnEdu** theo tên đăng nhập, mật khẩu của giáo viên chủ nhiệm. Sau đó, nhấn vào **Quản lý lớp học.** 

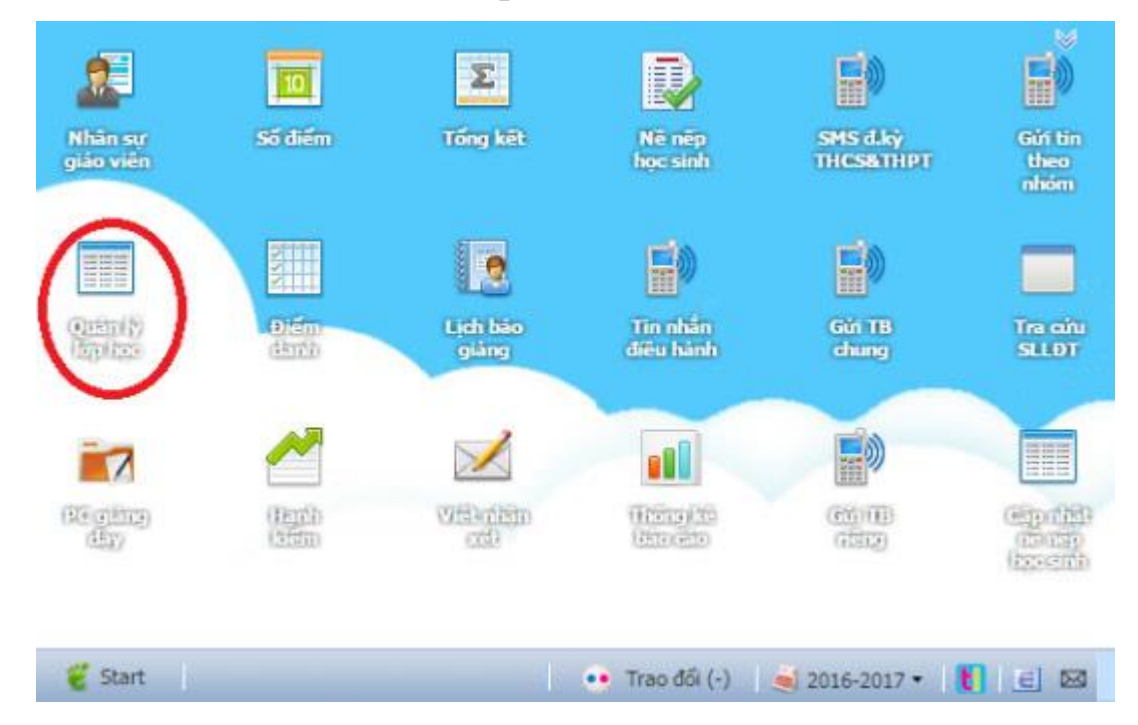

Bước 2: Nhấn vào biểu tượng ở cột Học sinh của lớp mình chủ nhiệm.

| e line | 58 TT 🕥 T | Telm 🔛 Sila I | 😂 Xda |                       |         |                    |          | Nh4     | ip sudt + 🎅 Refres |
|--------|-----------|---------------|-------|-----------------------|---------|--------------------|----------|---------|--------------------|
| 56 TT  | Tên khối  | Tên lớp       | 59 aŭ | Giáo viên chủ nhiệm   | Mô hình | Kế hoạch chủ nhiệm | Học sinh | Hôn học | Đảng ký môn chuyể  |
| 1      | Khối 6    | 6/1           | 42    | Lê Ngọc Tâm           |         |                    |          |         |                    |
| 2      | Khối ố    | 6/2           | 44    | Lê Vô Thủy Tiên       |         | <b>CB</b> (        |          |         |                    |
| 3      | Khối 7    | 7/1           | 30    | Tăng Thị Thu Hiền     |         | 110                |          | 1.00    |                    |
| 4      | ithói 7   | 7/2           | 32    | Nguyễn Thị Mỹ Linh    |         |                    |          |         |                    |
| 5      | shđi 7    | 7/3           | 33    | Nguyễn Thanh Vũ       |         | 122                |          | 100     |                    |
| 6      | Khôi 8    | 8/1           | 37    | Lê Ngọc Thu An        |         |                    |          |         |                    |
| 7      | Khối B    | 8/2           | 35    | Lê Manîs Khái         |         | <b>1</b>           |          | 100     |                    |
| 8      | Khôi 8    | 8/3           | 37    | Nguyễn Thị Tuyết Hanh |         |                    |          |         |                    |
| 9      | Khői 9    | 9/1           | 32    | Trần Lê Hoàng Thiện   |         |                    |          |         |                    |
| 10     | Khôi 9    | 9/2           | 34    | Lễ Thị Phúc Tâm       |         |                    |          | 111     |                    |

**Bước 3:** Tích chọn vào học sinh cần nhập thông tin, rồi nhấn vào biểu tượng **Sửa** trên thanh công cụ.

| 🕑 Luni | Số TT 🛔 S | áp xếp Số TT theo | tên 🛔 Sắp xếp S | ó TT mã HS | <ul> <li>Thêm</li> </ul> | 🧔 Súa   | 😂 Xóa 🔬 Nh | áp xuất • 😸 | In danh sàch 🔹 💮 C | au hinh  ଅ | Refr |
|--------|-----------|-------------------|-----------------|------------|--------------------------|---------|------------|-------------|--------------------|------------|------|
|        | STT       | M8 HS             | Ho và           | Tén        | Giới tính                | Dân tộc | Ngày sinh  | SET SLL     | Chỗ ở hiện nay     | In SYLL    | LÔ   |
| )      | 1         | 1601197560        | Pham Quốc       | Báo        | Nam                      | Kinh    | 13/07/2005 |             |                    | N          |      |
| 1      | 2         | 1601197561        | Kim Nhật        | Binh       | Nam                      | Kinh    | 14/07/2005 |             |                    | V          |      |
| 1      | 3         | 1601197562        | Hujnh Ngọc      | Chánh      | Nam                      | Kinh    | 21/06/2005 |             |                    | 11         |      |
| 1      | 4         | 1601197563        | Văn Ngọc Minh   | Châu       | NÐ                       | Kinh    | 01/02/2005 |             |                    | 16         |      |
| 1      | 5         | 1601197564        | Võ Hoàng        | Dinh       | Nam                      | Kinh    | 25/01/2005 |             |                    | 16         |      |
| 1      | 6         | 1601197565        | Bùi Thị Thủy    | Durang     | ND                       | Kinh    | 15/06/2005 |             |                    | V          |      |
| 1      | 7         | 1601197566        | Nguyễn Thành    | Đạt        | Nam                      | Kinh    | 13/03/2005 |             |                    | N          |      |
| 3      | 8         | 1601197567        | Glang Thi Ngoc  | Hân        | ND                       | Kinh    | 02/09/2005 |             |                    | N          |      |
| 3      | 9         | 1601197569        | Nguyễn Phúc     | Hậu        | Nam                      | Kinh    | 21/08/2005 |             |                    | 11         |      |
| 3      | 10        | 1601197568        | Võ Văn          | Hậu        | Nam                      | Kinh    | 17/04/2005 |             |                    | V          |      |
| 10     | **        |                   | a tar a         | 1.10       |                          | 100.0   | SAINS MARK |             |                    | +1         |      |

**Bước 4:** Nhập chính xác tất cả các thông tin của học sinh ở các ô, trừ ô **Mã học sinh. Lưu ý:** 

- Chỗ ở hiện nay (Chỗ ở HN), Hộ khẩu thường trú (Hộ khẩu TT): Nhập đúng như hướng dẫn của ô này (chữ gợi ý mờ trong ô).
- Trường hợp báo lỗi "dấu chấm than màu vàng": Giáo viên kiểm tra lại việc nhập ở ô Chỗ ở HN và Hộ khẩu TT.

Khai báo các thông tin tiếp theo cho học sinh của mình như:

- Giới tính, đoàn viên, đội viên, hộ cận nghèo.
- Ngày sinh (nhập đủ ngày, tháng sinh: 2 chữ số, năm 4 chữ số).
- Nơi sinh: Chỉ ghi tên Tỉnh.
- Dân tộc, Tôn giáo.
- Khuyết tật.
- Diện ưu tiên: Nhấn đúp vào ô để chọn (con liệt sĩ, con thương/bệnh binh, con gia đình có công CM.... Nếu không có chọn không).
- Diện ưu đãi: Nhấn đúp vào ô để chọn (mồ côi, nghèo.... Nếu không có chọn không).
- Thông tin cha, mẹ học sinh.
- Điện thoại bố, mẹ: Nhập đủ số điện thoại của 2 người (trừ trường hợp chỉ có 1 số điện thoại hoặc không có), GVCN kiểm dò thật kỹ tránh gõ thiếu số, sai số...).

Sau khi khai báo thông tin xong, nhấn nút **Cập nhật** để lưu lại mọi thay đổi. Tiếp theo, thực hiện tương tự đối với những học sinh khác trong lớp.

| Thông tin chung | Sức khóe           |                 |                      |                |                |                 |                                                             |                                                  |
|-----------------|--------------------|-----------------|----------------------|----------------|----------------|-----------------|-------------------------------------------------------------|--------------------------------------------------|
| Mã học sinh:    | 1601197560         |                 | Mā VEMIS:            |                |                | Số danh bộ:     |                                                             |                                                  |
| Họ và Tên:      | Pham Quốc Bảo      |                 |                      |                |                |                 |                                                             |                                                  |
| Chỗ ở HN:       | Gố: Số nhà/Tên đườ | ng/Xóm/Thôn     |                      | ið: X3/Phubng. | Quân/Huyên, Ti | nh              |                                                             |                                                  |
| Hộ khẩu TT:     | Gô: Số nhậ/Tên đườ | ng/Xám/Thân     |                      | 8: X3/Phutniq, | Quân/Huyện, Ti | ab l            |                                                             |                                                  |
| Gidi tính:      | Nam                | Dâng viện       | Doân viên 🔄 Đội viên | Cận ngheo      | Hubig CDD1     | r NTrú 🛛 🖞<br>Ú | . Khuyết tật không<br>ng yêu cầu (Không<br>ong các biểu mẫu | dù khả năng đáp<br>tham gia thống kế<br>bào cáo) |
| Nhóm máu:       | Chon nhóm i 😭      | 🖾 Chất độc da c | am                   |                |                | N.tr            | ů, B.trú:                                                   | *                                                |
| Ngày sinh:      | 13/07/2005         | NgàyV.Đảng:     |                      | NgàyV.Đoàn:    | 1              | 3               | NgàyV.Đội:                                                  | 0                                                |
| Noi sinh:       | Tinh Bên Tre       |                 |                      | Quẻ quán:      |                |                 |                                                             |                                                  |
| Dân tộc:        | Kinh               |                 |                      | Tôn giáo:      | Không          |                 |                                                             |                                                  |
| Email SLL:      | 1000 m             |                 |                      | D.thoai SLL:   | -              |                 |                                                             |                                                  |
| Khuyệt tật:     | Không              |                 | Diện ưu tiên: Không  | 1              | -              | Diện ưu đãi     | Không                                                       |                                                  |
| CMT:            |                    |                 | Ngày cấp CHT:        |                | B              | Noi clip CMT:   |                                                             |                                                  |
| Tên cha:        |                    |                 | Nām sinh: 0          | 0              | N.Nphiép:      |                 | Đơn vị CTác:                                                |                                                  |
| Tên mẹ:         |                    |                 | Nām sinh: 0          | 0              | N.Nghiép:      |                 | Đơn vị CTác:                                                |                                                  |
| Đ.thoại bố:     |                    | thoal me:       | Ånh H.sinh:          | file/thumb/10  | 0/100/106512.3 | og Chor         | ánh 🤤                                                       |                                                  |
| Ghi chú:        |                    |                 |                      |                |                |                 |                                                             | 110                                              |
|                 |                    |                 |                      |                |                |                 |                                                             | NO                                               |
|                 |                    |                 |                      |                |                |                 |                                                             | THAGE                                            |
|                 |                    |                 |                      |                |                |                 |                                                             | ANALASIS.                                        |
|                 |                    |                 |                      |                |                |                 |                                                             |                                                  |
|                 |                    |                 |                      |                |                |                 |                                                             |                                                  |
|                 |                    |                 |                      |                |                |                 |                                                             |                                                  |

**Bước 5:** Sau khi cập nhật xong, chọn **Nhập xuất > Xuất ra Excel** để in và lưu thông tin cho lớp chủ nhiệm. Với file dữ liệu được xuất ra bạn có thể gửi danh sách hay quản lý danh sách học sinh ở bất cứ đâu thông qua file Excel trên.

| 🖸 Dan  | h sách học s | inh: 6_1           |                 | -           |           |          |            |     |                              |                 |       |    |
|--------|--------------|--------------------|-----------------|-------------|-----------|----------|------------|-----|------------------------------|-----------------|-------|----|
| () Lut | 158 TT 🛔 S   | sắp xếp Số TT theo | tên 🛔 Sắp xếp s | Số TT mẫ HS | 4         | 🕽 Thêm 🔓 | Súra 🤤 Xóa | (2) | ihāp xuất 🌖 👔 In danh sách 🕯 | 🛚 🕲 Câu hình  🕲 | Refre | sh |
| E      | STT          | Mã HS              | Họ với          | Tên         | Giới tính | Dân tộc  | Ngày sinh  | 1   | Xuất ra Excel - Mẫu 1 W      | In SYLL         | Lõi   |    |
| 12     | 1            | 1601197560         | Pham Quốc       | Bào         | Nam       | Kinh     | 13/07/2005 | 1   | Xuát ra Excel - Mẫu 2        | V               |       | -  |
| 13     | 2            | 1601197561         | Kim Nhật        | Binh        | Nam       | Kinh     | 14/07/2005 | -   | Xuất ra Excel - Mẫu 3        | V.              |       |    |
| 123    | 3            | 1601197562         | Huỳnh Ngọc      | Chánh       | Nam       | Kinh     | 21/06/2005 | -   | Xuất ra VEMIS                | V               |       | 1  |
| 13     | 4            | 1601197563         | Văn Ngọc Minh   | Châu        | ND        | Kinh     | 01/02/2005 | 6   | Nhie by Evel                 | N               |       |    |
| 13     | 5            | 1601197564         | Võ Hoàng        | Dinh        | Nam       | Kinh     | 25/01/2005 | 100 | weigh to excert              | V               |       | 1  |
| 10     | 6            | 1601197565         | Búi Thị Thủy    | Durang      | ND        | Kinh     | 15/06/2005 | -   | Auat ann nọc sinh            | V               |       |    |
| 0      | 7            | 1601197566         | Nguyễn Thành    | Dat         | Nam       | Kinh     | 13/03/2005 | -   | Nhập ảnh học sinh            | V               |       |    |

Khi khai báo thông tin không chính xác sẽ ảnh hưởng đến việc xuất sổ điểm, lưu trữ và lấy dữ liệu thông tin học sinh. Do đó, thầy cô phải hết sức lưu ý khi khai báo nhé!